## Få adgang til samtaleskemaet direke fra din startskærm

-På din android telefon

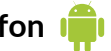

Hver gang du har hjulpet en kvinde, skal du huske at udfylde samtaleskemaet. Det kunne f.eks. være:

- Når du har talt i telefon med en kvinde
- Fortalt en om et kommunalt tilbud
- Oversat et brev
- Brugt din Bydelsmor-viden til at vejlede en kvinde

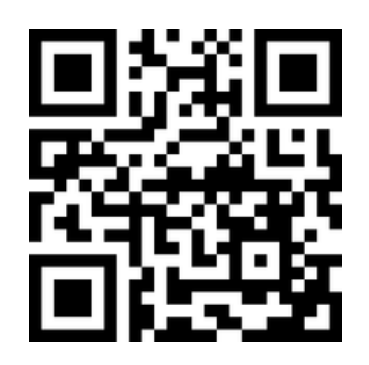

https://socialtansvar.dk/skema

1. hold kameraet over og tryk på linket (åben i chrome)

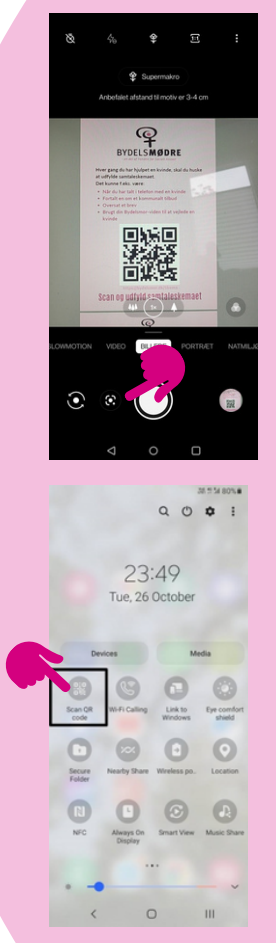

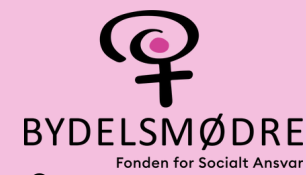

## Virker det ikke?

## Har du en android telefon? - Måske din telefon bruger google Lens

- 1. Går ind på dit kamera
- 2. tryk på "Google Lens" ikonet
- 3. Hold telefonen over QR-koden
- 4. Tryk på linket der kommer frem

Google lens ikonet ser sådan her ud. Ofte er den i hvid og på venstre side af kamera-knappen

## Virker det ikke og er din smartphone en Samsung?

Tjek om din QR-scanner er slået til.

Træk ned fra toppen så dukker en menu frem som den på billedet til højre. Her kan du slå QR-scanneren til. Prøv nu at gå tilbage ind på dit kamera og scan.

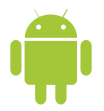

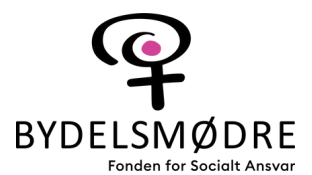

💐 🕸 🖬 🖌 69 % 🔒

Samtalesk ema

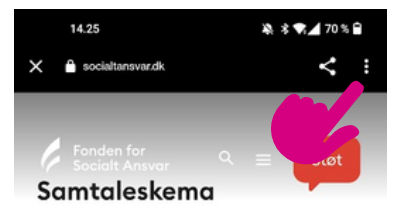

Udfyld hver gang ud har hjulpet en kvinde og/eller talt om Bydelsmødre

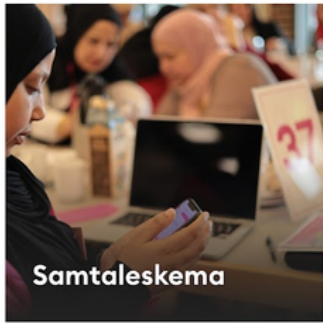

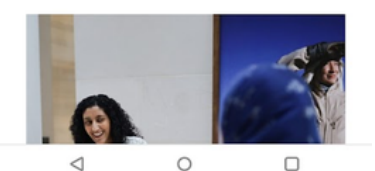

2. Tryk op de 3 prikker

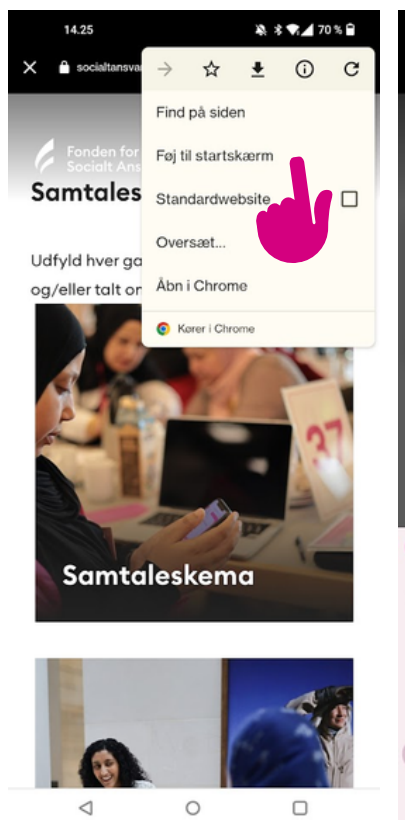

3. Tryk på "Føj til startskærm"

Samtaleskema Føj til startskærm Samtaleskema Annuller Tilfei Samtaleskema > J q<sup>1</sup> w<sup>2</sup> e<sup>3</sup> r<sup>4</sup> t<sup>5</sup> y<sup>6</sup> u<sup>7</sup> i<sup>8</sup> o<sup>9</sup> p<sup>°</sup> å asd fghjklæø zxcvbnm 🗵  $\hat{\mathbf{O}}$ ~ ?123 DA · EN  $\nabla$ 0 

A \* 1 69%

14.32

14:32

14.31

4. Navngiv og tryk "tilføj"

Snapchat Rejseplan
Maps
Maps
Messenge Instagram
r
r
r
r
r
r
r
r
r
r
r
r
r
r
r
r
r
r
r
r
r
r
r
r
r
r
r
r
r
r
r
r
r
r
r
r
r
r
r
r
r
r
r
r
r
r
r
r
r
r
r
r
r
r
r
r
r
r
r
r
r
r
r
r
r
r
r
r
r
r
r
r
r
r
r
r
r
r
r
r
r
r
r
r
r
r
r
r
r
r
r
r
r
r
r
r
r
r
r
r
r
r
r
r
r
r
r
r
r
r
r
r
r
r
r
r
r
r
r
r
r
r
r
r
r
r
r
<lir</li>
r
<li